## イベント参加ポイント

Maxing 健幸ァプリ ≡ 2025年5月21日(水) **X** 5,750 目標達成率: 57% (目標歩数10,000歩) 消費カロリー 距離 167 kcal 3.04 km 総保有ポイント 現在の総距離(今月) 102 p <sup>©</sup> 72.00 km 現在のランキング 2259 位 3 ⊟ お知らせ 2025年5月15日(木)11:47 「加西・多可健幸アプリ」をダウンロ… ÌМ 81 Ŵ ♠

3

2

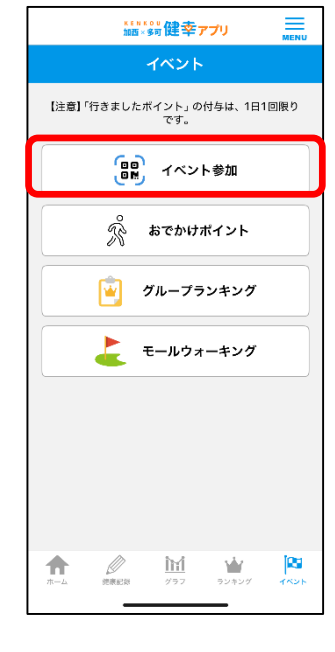

※「イベント参 加」(行きまし たポイント)は、 1日1回(2ポ イント) まで取 得可能です。

| く <sup>******</sup> 9 <sup>*</sup> 健幸ァブリ <u>****</u> | 9:44                               | < | 100×97健幸アプリ     |
|------------------------------------------------------|------------------------------------|---|-----------------|
| イベント参加                                               | く <u>*******</u> 健幸ァブリ 三<br>MB×557 |   | イベント参加          |
| <u>加西</u> 多可                                         | イベント参加<br>加西 多可                    |   |                 |
| 1県立フラワーセンター                                          | ①認知症サポーター講座                        | ( |                 |
| 2soraかさい                                             | ②元気あっぶ広場                           |   |                 |
| 3725                                                 | ③日赤関連                              |   |                 |
|                                                      | ④多可町温水ブール                          |   |                 |
|                                                      | ®スポーツ関連イベント                        |   |                 |
|                                                      | ⑨生涯学者課講座<br>(A. Prace              |   | QRコードを読み取ってください |
|                                                      |                                    |   |                 |

. . .

到着した拠点名をタップ

「ポイント付与しました。」の 画面が表示されれば完了です。 ※利用には「位置情報」「カメ ラ|の権限への許可が必要です。

## ポイント履歴

## これまで獲得したポイントの履歴を確認できます。

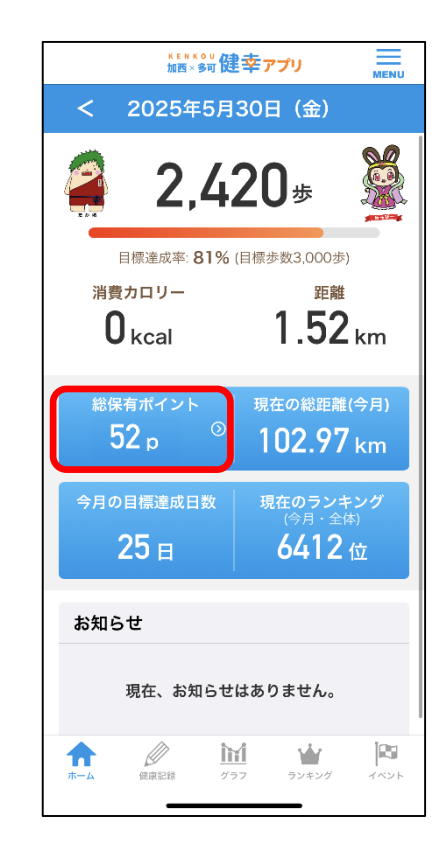

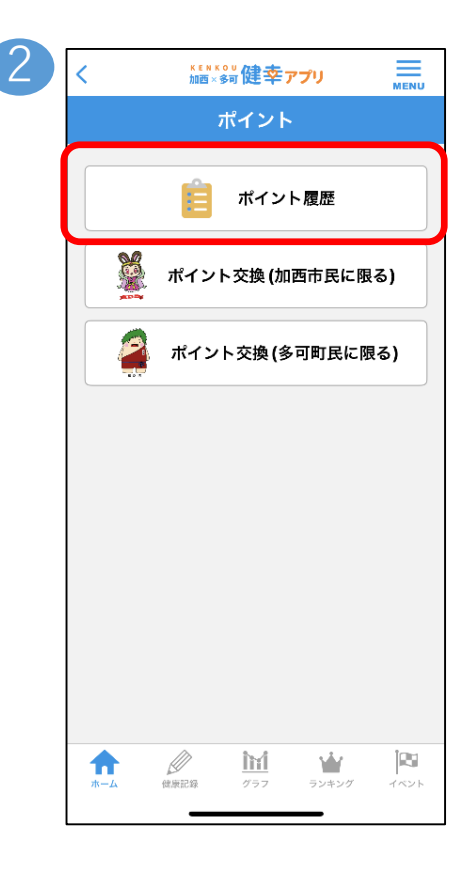

3

1

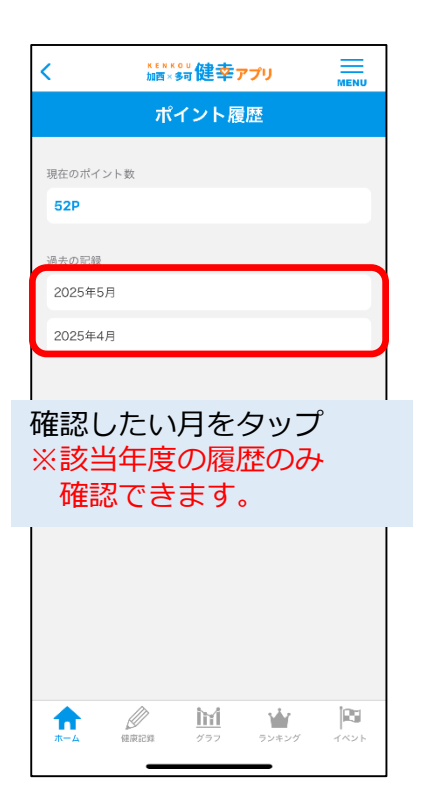

| <         | <sup>ĸ≝ℕK99</sup> 健幸ァプリ | MENU          |       |
|-----------|-------------------------|---------------|-------|
|           | ポイント履歴<br>2025年5月       |               |       |
| 2025-5-21 | がんばってますポイント             | 4 P           |       |
| 2025-5-21 | 行きましたポイント               | 2 P           |       |
| 2025-5-20 | がんばってますポイント             | 5 P           |       |
| 2025-5-20 | その他交換                   | -1 P          |       |
| 2025-5-20 | アンケート                   | 10 P          |       |
| 2025-5-20 | 行きましたポイント               | 3 P           |       |
| 2025-5-19 | がんばってますポイント             | 1 P           |       |
| 2025-5-18 | がんばってますポイント             | 4 P           |       |
| 2025-5-17 | がんばってますポイント             | 5 P           |       |
| 2025-5-16 | がんばってますポイント             | 6 P           |       |
| 2025-5-15 | がんばってますポイント             | 5 P           |       |
| 2025-5-14 | <sup>がん</sup> ポイント      | 数が暑           | 表示されま |
| 2025-5-13 | がんばってますポイント             | 3 P           |       |
|           |                         | <b>1</b> 4216 |       |

## 17,お問い合わせ

ご質問等ございましたら、以下の方法でお問い合わせください。

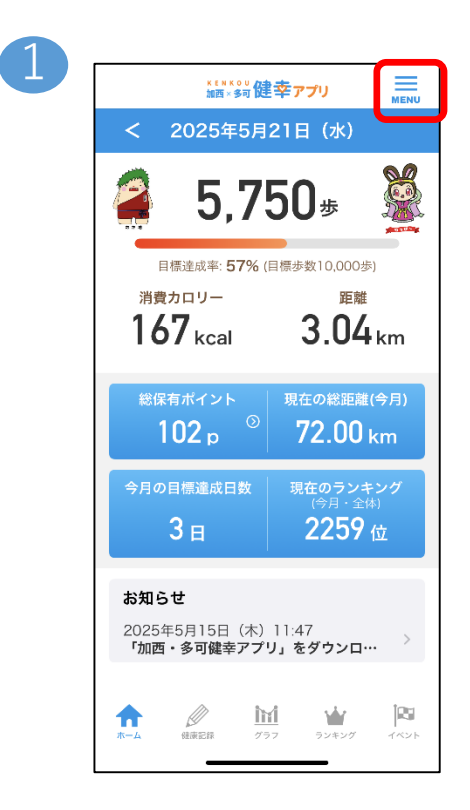

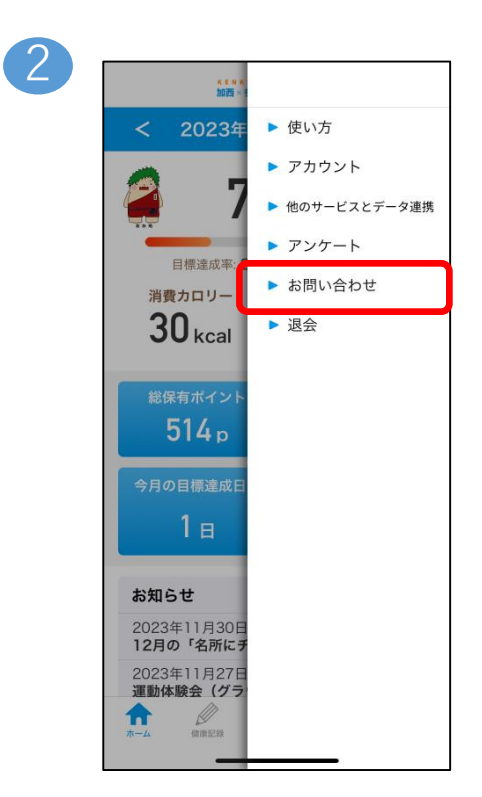

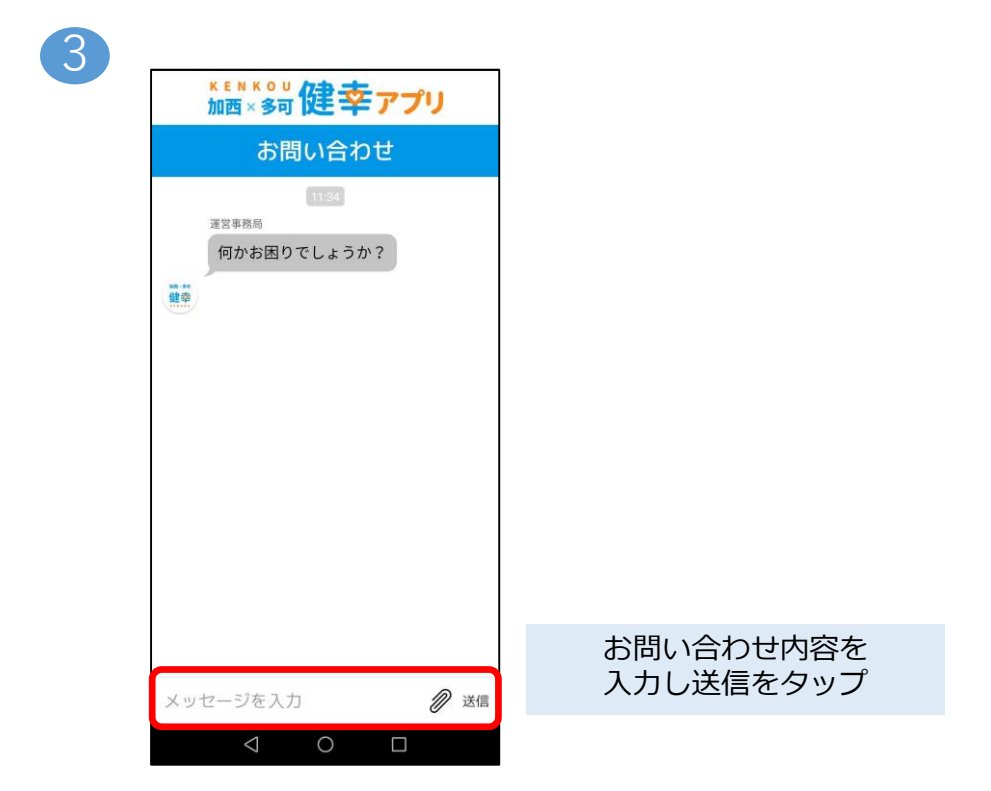